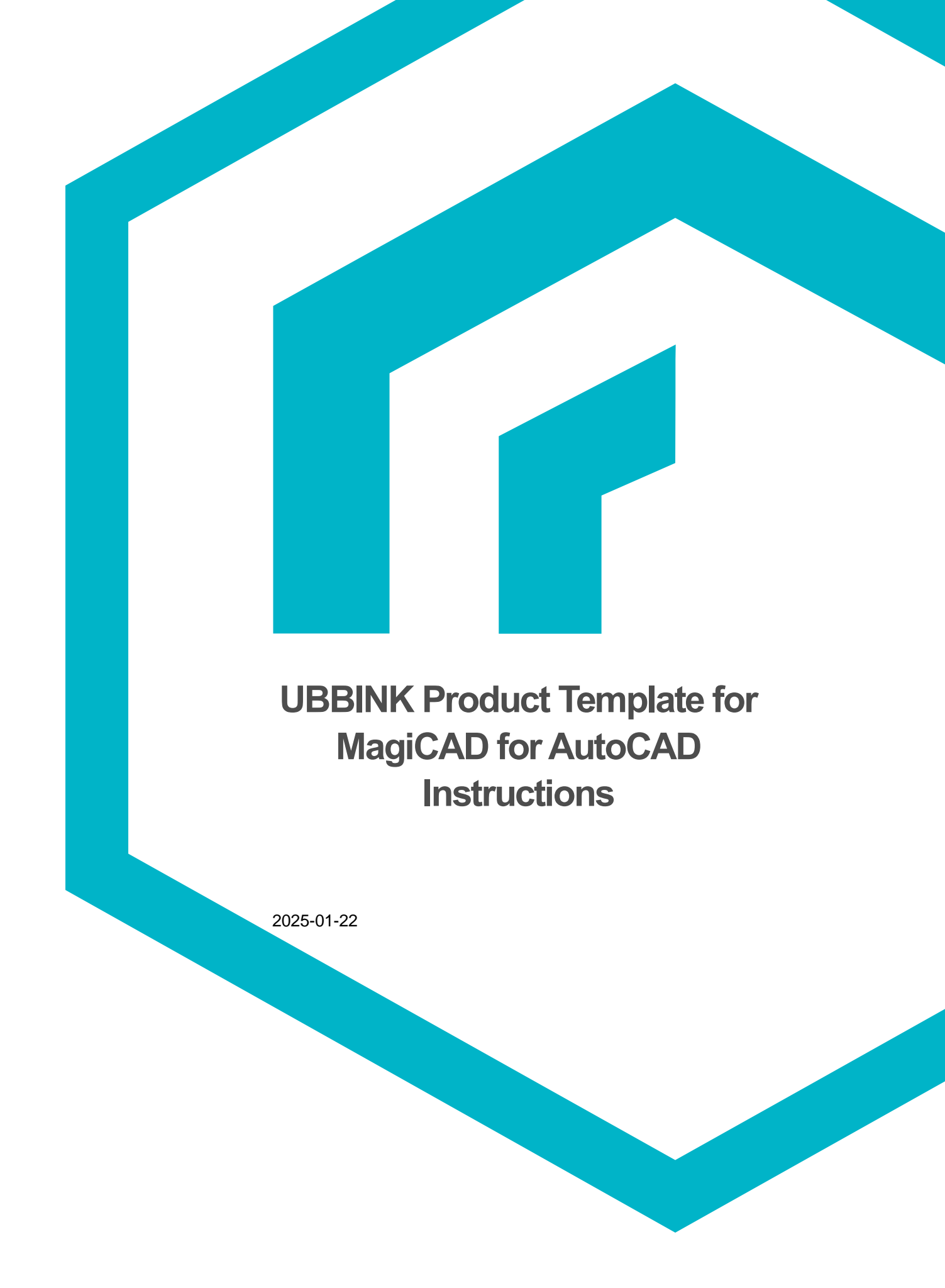

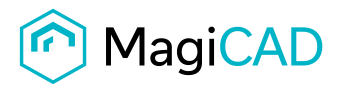

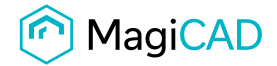

## Taking the UBBINK product template into use

- 1. Download the .zip file to your computer. Unzip the file to a suitable location.
- 2. Start MagiCAD and create / open MagiCAD project, open the project management window, and click "Merge project" button.

| NagiCAD V&P - Project Management - C:\                                                                                                    | ProgramData\Mag                                                            | iCAD\Templates\MagiCAD Ventilation and Piping\COM-VP —                                                                           |            | ×   |
|----------------------------------------------------------------------------------------------------|----------------------------------------------------------------------------|----------------------------------------------------------------------------------------------------|------------|-----|
| Magical Var Project Management Cov     Project : Template project     Project settings     Model drawings     Schematic drawings     Schematic drawings     Schematic drawings     Schematic drawings     Project : Title blocks     Ventilation     Parts     Parts     Layers     Insulation series     Absorption material series     Pange Series     Range Series     Reduction lengths     Duct series     Sizing methods     Active Storey     Install storey origin (0,0,0)     Agtive storey     Storey 1  Project | UserCode<br>LINDAB REKT<br>LINDAB SAFE<br>Flex<br>Circ<br>Rect<br>CLIMAVER | Description<br>Lindab Rekt<br>Lindab Safe<br>Rexibel duct<br>Circular duct<br>Rectangular duct<br>Saint-Gobain Isover pre-insul. | National o | ode |
| Disconnect project Merge project                                                                                                    |                                                                            | Lis (Cul. M. Davie (Cul. II                                                                                                    |            |     |
| Glose                                                                                                    |                                                                            | op [ctri+ty] Down [ctri+t]                                                                                                    |            |     |

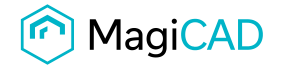

3. In the opened window choose the project (UBBINK.EPJ file) from where you saved it.

Choose Other duct component, Distribution box and Fittings under Parts and Duct Series under Ventilation.

Choose "Compare data"

| 📀 MagiCAD V&P - Merge Project                                                                                                    |                    | ×      |
|----------------------------------------------------------------------------------------------------|--------------------|--------|
| Project                                                                                                    |                    |        |
| C:\Users\Katja\OneDrive - MagiCAD Group Oy\Documents\release                                                                                                    | \Ubbink\UBBINK.EPJ |        |
| Groups                                                                                                    |                    |        |
| Project: Template project     Project info     Project settings     Storeys     Title blocks     Ventilation     Systems     Parts     Outdoor devices     Supply devices     Extract devices     Extract devices     Plow damper     Fire damper     Silencer     Other component     Air handling equipment     Access panel     Other component     Air bandling equipment     Distribution box     Pittings     Distribution series     Absorption material series |                    |        |
| ···· □ Reduction lengths<br>···· ☑ Duct series<br>···· □ Sizing methods                                                                                                    |                    |        |
| Balancing methods     Calculation options     Units     Dimension text                                                                                                    |                    |        |
|                                                                                                    | Compare data       | Cancel |

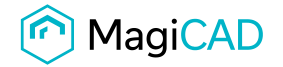

4. In the opened window you can see all products that will be added/updated to the current project.

Note: if the value in the column Operation is not "Create new", select the row and click right mouse button. Opens menu with the options. Select the option which suits you the best. Repeat for others. Click "Ok-Merge" button.

| Group                | ld               | Code   | Description     | Status         | Differences      | Operation | n                  |  |
|----------------------|------------------|--------|-----------------|----------------|------------------|-----------|--------------------|--|
| Ventilation/Duct     | 000001           | UD-1   | Semi-Rigid Duct | Different data | Description, Use |           |                    |  |
| Ventilation/Duct     | 000002           | UD-2   | Semi-Rigid Duct | Different data | Description, Use | -         | Show differences   |  |
| Ventilation/Parts/   | . ec06580808844  | UDC-1  | AE48C - AE45S   | Does not exist |                  | Cre       | Do not more        |  |
| Ventilation/Parts/   | . 5eff28cbbd3944 | UDB-1  | AE34C Valve Ad  | Does not exist |                  | Cre       | Do not merge       |  |
| Ventilation/Parts/   | . fabcd2ea841d4  | UDB-2  | AE34C Valve Ad  | Does not exist |                  | Cre       | Overwrite existing |  |
| Ventilation/Parts/   | . c037ec6065fa4  | UDB-3  | AE34C Valve Ad  | Does not exist |                  | Cre       | Create new         |  |
| Ventilation/Parts/   | . bf8468f00bf64a | UDB-4  | AE48C Valve Ad  | Does not exist |                  | Cre       | Man/overwrite      |  |
| Ventilation/Parts/   | . 9325dce885674  | UDB-5  | AE48C Valve Ad  | Does not exist |                  | Cre       | map/overwrite      |  |
| Ventilation/Parts/   | . 336fbd06808d4  | UDB-6  | AE48C Valve Ad  | Does not exist |                  | Create n  | ew                 |  |
| Ventilation/Parts/.  | . 4c82e4e85cfc4  | UDB-7  | DBOX 206 Inline | Does not exist |                  | Create n  | ew                 |  |
| Ventilation/Parts/   | . f687463c72ff44 | UDB-8  | DBOX 206 Inline | Does not exist |                  | Create n  | ew                 |  |
| Ventilation/Parts/   | . 8f1ac50b04f245 | UDB-9  | DBOX 208 DN125  | Does not exist |                  | Create n  | ew                 |  |
| Ventilation/Parts/   | . 881e5ecb6cca4  | UDB-10 | DBOX 208 DN150  | Does not exist |                  | Create n  | ew                 |  |
| Ventilation/Parts/   | . 131cf0b2990e4  | UDB-11 | DBOX 208 DN160  | Does not exist |                  | Create n  | ew                 |  |
| Ventilation/Parts/   | . 7c2ab486f6194  | UDB-12 | DBOX 208 DN180  | Does not exist |                  | Create n  | ew                 |  |
| Ventilation/Parts/   | . b4f40de90f3a4b | UDB-13 | DBOX 208 DN200  | Does not exist |                  | Create n  | ew                 |  |
| Ventilation/Parts/   | . 0848abe5b6d94  | UDB-14 | DBOX 212H DN    | Does not exist |                  | Create n  | ew                 |  |
| Ventilation/Parts/   | . e688b79a66054  | UDB-15 | DBOX 212H DN    | Does not exist |                  | Create n  | ew                 |  |
| Ventilation/Parts/   | . d53be5daf8bd4  | UDB-16 | DBOX 212H DN    | Does not exist |                  | Create n  | ew                 |  |
| Ventilation/Parts/   | . 2d865cffaba74b | UDB-17 | DBOX 212H DN    | Does not exist |                  | Create n  | ew                 |  |
| Ventilation/Parts/   | . d99996479c944  | UDB-18 | DBOX 212H DN    | Does not exist |                  | Create n  | ew                 |  |
| Ventilation/Parts/   | . 4ea69f40bc194  | UDB-19 | DBOX 212V DN    | Does not exist |                  | Create n  | ew                 |  |
| Ventilation/Parts/   | . 1e73bd5039654  | UDB-20 | DBOX 216V DN    | Does not exist |                  | Create n  | ew                 |  |
| Ventilation/Parts/   | . 74940f1dd79c4f | UDB-21 | DBOX 216V DN    | Does not exist |                  | Create n  | ew                 |  |
| Ventilation/Parts/   | . 79e986803dea4  | UDB-22 | DBOX 216V DN    | Does not exist |                  | Create n  | ew                 |  |
| Ventilation/Parts/   | . 9493bcc34a484  | UDB-23 | DBOX 216V DN    | Does not exist |                  | Create n  | ew                 |  |
| Ventilation/Parts/   | . d08f3c7af2864d | UDB-24 | DBOX 216V DN    | Does not exist |                  | Create n  | ew                 |  |
| Ventilation/Parts/   | . 7e626b2acf954  | UDB-25 | DBOX 816 DN1    | Does not exist |                  | Create n  | ew                 |  |
| Ventilation/Parts/   | . 8e20a5c7c80a4  | UDB-26 | DBOX 816 DN1    | Does not exist |                  | Create n  | ew                 |  |
| Ventilation/Parts/   | . 357f82b365064  | UDB-27 | DBOX 816 DN1    | Does not exist |                  | Create n  | ew                 |  |
| Ventilation/Parts/   | . a90f966901ae4  | UDB-28 | DBOX 816 DN1    | Does not exist |                  | Create n  | ew                 |  |
| Ventilation/Parts/   | . b863fdbfe8a243 | UDB-29 | DBOX 816 DN1    | Does not exist |                  | Create n  | ew                 |  |
| Ventilation/Parts/   | . e73e8ab21a1d4  | UDB-30 | DBOX 816 DN1    | Does not exist |                  | Create n  | ew                 |  |
| Ventilation /Parts / | d9f047e722f14a   | UDB-31 | DBOX 816 DN1    | Does not exist |                  | Create n  | ew                 |  |

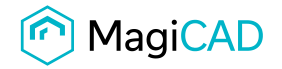

| Extract devices                  | UserC  | Manufacturer | Product                                    | Release date | Pr | Na | Ins  | Na H     | y     | lfc   | P. De |
|----------------------------------|--------|--------------|--------------------------------------------|--------------|----|----|------|----------|-------|-------|-------|
| Exhaust devices                  | DB-20  | Generic      | DISTR-BOX-opposite-400x400x300-1x200-4x100 | 2018-10-10   |    |    | Not  |          |       | fcD   |       |
| Flow damper                      | UDB-1  | Ubbink       | AE34C Valve Adaptor 180°                   | 2023-08-22   |    |    | Not  | ht       | 'n    | fcD   | Val   |
| Fire damper                      | UDB-2  | Ubbink       | AE34C Valve Adaptor 90°                    | 2023-08-22   |    |    | Not  | ht       | n.    | lfcD. | Val   |
| Silencer                         | UDB-3  | Ubbink       | AE34C Valve Adaptor Short 90°              | 2023-08-22   |    |    | Not  | ht       | n     | lfcD  | Val   |
| Other component                  | UDB-4  | Ubbink       | AE48C Valve Adaptor 180°                   | 2023-08-22   |    |    | Not  | ht       | n     | fcD   | Val   |
| Air nandling equipment           | UDB-5  | Ubbink       | AE48C Valve Adaptor 90°                    | 2023-08-22   |    |    | Not  | ht       | p     | lfcD. | Val   |
| - Climate beam                   | UDB-6  | Ubbink       | AE48C Valve Adaptor Short 90°              | 2023-08-22   |    |    | Not  | ht       | n     | lfcD  | Val   |
| Distribution box                 | UDB-7  | Ubbink       | DBOX 206 Inline DN125                      | 2025-01-20   |    |    | Not  | ht       | n     | lfcD. | DB    |
| - Fittings                       | UDB-8  | Ubbink       | DBOX 206 Inline DN160                      | 2025-01-20   |    |    | Not  | ht       | D     | lfcD  | DB    |
| Bend                             | UDB-9  | Ubbink       | DBOX 208 DN125                             | 2025-01-20   |    |    | Not  | ht       | n.    | lfcD. | DB    |
| T-branch                         | UDB-10 | Ubbink       | DBOX 208 DN150                             | 2025-01-20   |    |    | Not  | ht       | n     | lfcD  | DB    |
| X-branch                         | UDB-11 | Ubbink       | DBOX 208 DN160                             | 2025-01-20   |    |    | Not  | ht       | D     | fcD.  | DB    |
| Y-branch                         | UDB-12 | Ubbink       | DBOX 208 DN180                             | 2025-01-20   |    |    | Not  | ht       | D     | fcD.  | DB    |
| S-part                           | UDB-13 | Ubbink       | DBOX 208 DN200                             | 2025-01-20   |    |    | Not  | ht       | D     | lfcD. | DB    |
| ···· Joint part                  | UDB-14 | Ubbink       | DBOX 212H DN125                            | 2025-01-20   |    |    | Not  | ht       | n     | lfcD. | DB    |
| Plug                             | UDB-15 | Ubbink       | DBOX 212H DN150                            | 2025-01-20   |    |    | Not  | ht       | n     | fcD   | DB    |
| Outlet                           | UDB-16 | Ubbink       | DBOX 212H DN160                            | 2025-01-20   |    |    | Not  | ht       | 'n    | lfcD. | DB    |
| Duct                             | UDB-17 | Ubbink       | DBOX 212H DN180                            | 2025-01-20   |    |    | Not  | ht       | n     | lfcD  | DB    |
| Reducer/Expander                 | UDB-18 | Ubbink       | DBOX 212H DN200                            | 2025-01-20   |    |    | Not  | ht       | n     | lfcD. | DB    |
| Layers                           | UDB-19 | Ubbink       | DBOX 212V DN160                            | 2025-01-20   |    |    | Not  | ht       | n     | fcD   | DB    |
| Insulation series                | UDB-20 | Ubbink       | DBOX 216V DN125                            | 2025-01-20   |    |    | Not  | ht       | 'n    | lfcD. | DB    |
| Absorption material series       | UDB-21 | Ubbink       | DBOX 216V DN150                            | 2025-01-20   |    |    | Not  | ht       | n     | lfcD  | DB    |
| Reduction lengths                | UDB-22 | Ubbink       | DBOX 216V DN160                            | 2025-01-20   |    |    | Not  | ht       | n     | fcD   | DB    |
| Duct series                      | UDB-23 | Ubbink       | DBOX 216V DN180                            | 2025-01-20   |    |    | Not  | ht       | D.    | fcD.  | DB    |
| Sizing methods                   | UDB-24 | Ubbink       | DBOX 216V DN200                            | 2025-01-20   |    |    | Not  | ht       | n     | lfcD  | DB    |
| Balancing methods                | UDB-25 | Ubbink       | DBOX 816 DN125 side connection             | 2025-01-20   |    |    | Not  | ht       | n     | lfcD. | DB    |
| Calculation options              | UDB-26 | Ubbink       | DBOX 816 DN125 top left connection         | 2025-01-20   |    |    | Not  | ht       | n     | fcD   | DB    |
| Units                            | UDB-27 | Ubbink       | DBOX 816 DN125 top right connection        | 2025-01-20   |    |    | Not  | ht       | 'n    | lfcD. | DB    |
| Dimension text                   | UDB-28 | Ubbink       | DBOX 816 DN150 side connection             | 2025-01-20   |    |    | Not  | ht       | n     | lfcD  | DB    |
| 🕀 ·· Piping                      | UDB-29 | Ubbink       | DBOX 816 DN150 top left connection         | 2025-01-20   |    |    | Not  | ht       | n     | lfcD  | DB    |
| 🗄 ·· Drainage                    | UDB-30 | Ubbink       | DBOX 816 DN150 top right connection        | 2025-01-20   |    |    | Not  | ht       | n     | fcD   | DB    |
| 🗄 General                        | UDB-31 | Ubbink       | DBOX 816 DN160 side connection             | 2025-01-20   |    |    | Not  | ht       | 'n    | lfcD. | DB    |
| ···· Linetypes                   | UDB-32 | Ubbink       | DBOX 816 DN160 top left connection         | 2025-01-20   |    |    | Not  | ht       | 'n    | HcD.  | DB    |
| ···· Dimension text              | UDB-33 | Ubbink       | DBOX 816 DN160 top right connection        | 2025-01-20   |    |    | Not  | ht       | n     | HcD.  | DB    |
| ive Storey                       | UDB-34 | Ubbink       | DBOX 816 DN180 side connection             | 2025-01-20   |    |    | Not  | ht       | n.    | fcD.  | DB    |
| nstall storey origin (0.0.0)     | UDB-35 | Ubbink       | DBOX 816 DN180 top left connection         | 2025-01-20   |    |    | Not  | ht       | n.    | fcD.  | DB    |
|                                  | UDB-36 | Ubbink       | DBOX 816 DN180 top right connection        | 2025-01-20   |    |    | Not  | ht       | p     | HeD.  | DB    |
| Active storey Storey 1           | UDB-37 | Ubbink       | DBOX 816 DN200 side connection             | 2025-01-20   |    |    | Not  | ht       | <br>n | HeD.  | DB    |
|                                  | UDB-37 | Ubbink       | DBOX 816 DN200 top left connection         | 2025-01-20   |    |    | Not  | ht       | <br>n | HcD.  | DB    |
| oject                            | UDB-30 | Ubbink       | DBOX 816 DN200 top right connection        | 2025-01-20   |    |    | Not  | ni<br>bt |       | HeD.  |       |
| Disconnect project Merge project | 006-39 | ODDINK       | DBOX 616 DN200 top right connection        | 2020-01-20   |    |    | 1401 | nt       | P     | #CD   | UB    |

## 5. Check in Project Management window, that everything is imported to the current project file

| 📀 MagiCAD V&P - Project Management - C:\\ | ProgramD | ata\MagiCA | D\Templates\MagiCAD Ventilation and | l Piping\COM-\ | /P-202 | 5.EPJ |     |   |      |      |    |    | > | ×  |
|-------------------------------------------|----------|------------|-------------------------------------|----------------|--------|-------|-----|---|------|------|----|----|---|----|
| Extract devices<br>Exhaust devices        | User     | Manufac    | Product                             | Release        | Pr     | N     | ln  | N | Н    | lfc  | Ρ. | Sy | A | Π  |
| Flow damper                               | OC1      | TROX       | WL                                  | 2019-07-11     |        |       | Not |   |      | lfcB |    |    |   | A. |
| Fire damper                               | OC2      | Hagab      | TGHA-B-50-800                       | 2018-01-12     |        |       | Not |   |      | lfcB |    |    |   | R  |
| - Other component                         | OC3      | Halton     | MSD                                 |                |        |       | Not |   |      | lfcB |    |    |   | A  |
| Air handling equipment     Access panel   | OC4      | Jeven      | KL-C                                | 2006.01        |        |       | Not |   |      | lfcB |    |    |   | R  |
| Climate beam                              | UDC-1    | Ubbink     | AE48C - AE45SC - AE48C Connector    | 2025-01-20     |        |       | Not |   | http | lfcB |    |    |   | A. |
| Distribution box     Ettings              |          |            |                                     |                |        |       |     |   |      |      |    |    |   |    |
| Bend                                      |          |            |                                     |                |        |       |     |   |      |      |    |    |   |    |
| T-branch                                  |          |            |                                     |                |        |       |     |   |      |      |    |    |   |    |
| Y-branch                                  |          |            |                                     |                |        |       |     |   |      |      |    |    |   |    |
| Active Sterry                             |          |            |                                     |                |        |       |     |   |      |      |    |    |   |    |
| Install storey origin (0.0.0)             |          |            |                                     |                |        |       |     |   |      |      |    |    |   |    |
| Active storey 1                           |          |            |                                     |                |        |       |     |   |      |      |    |    |   |    |
| Heave storey                              |          |            |                                     |                |        |       |     |   |      |      |    |    |   |    |
| Project                                   |          |            |                                     |                |        |       |     |   |      |      |    |    |   |    |
| Disconnect project Merge project          |          |            |                                     |                |        |       |     |   |      |      |    |    |   |    |
| Close                                     |          |            | Up [Ctrl+K] Down [Ctrl              | +J]            |        |       |     |   |      |      |    |    |   |    |

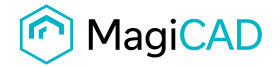

| MagiCAD V&P - Project Management - C:\P | rogram | Data\MagiC | CAD\Templates\MagiCAD Ventilation and        | Piping\COM- | -VP-20 | 025.EP | J   |   | -    |      |    | Х     |
|-----------------------------------------|--------|------------|----------------------------------------------|-------------|--------|--------|-----|---|------|------|----|-------|
| Climate beam                            | Use    | Manufa     | Product                                      | Release     | Pr     | N      | ln  | N | Н    | lfc  | P. | De    |
| Elistipor                               |        | Flakt      | BDEK-1                                       |             |        |        | Not |   |      | lfcD |    |       |
| Bend                                    |        | Flakt      | BAKK-1-*-0                                   |             |        |        | Not |   |      | lfcD |    |       |
|                                         | LKR    | Lindab     | LKR                                          |             |        |        | Not |   |      | lfcD |    | Mark  |
| X-branch                                | SR     | Lindab     | SR                                           |             |        |        | Not |   |      | lfcD |    | Circu |
| - Y-branch                              |        | Ubbink     | Semi-Rigid Duct                              | 2023-04-05  |        |        | Not |   | http | lfcD |    | Semi  |
| S-part                                  |        | Ubbink     | Semi-Rigid Duct Anti-Microbial & Anti-Static | 2023-04-05  |        |        | Not |   | http | lfcD |    | Semi  |
| Joint part                              |        |            |                                              |             |        |        |     |   |      |      |    |       |
| Plug                                    |        |            |                                              |             |        |        |     |   |      |      |    |       |
| Outlet                                  |        |            |                                              |             |        |        |     |   |      |      |    |       |
| Duct                                    |        |            |                                              |             |        |        |     |   |      |      |    |       |
| Reducer/Expander                        |        |            |                                              |             |        |        |     |   |      |      |    |       |
| Layers                                  |        |            |                                              |             |        |        |     |   |      |      |    |       |
| Insulation series                       |        |            |                                              |             |        |        |     |   |      |      |    |       |
| Absorption material series              |        |            |                                              |             |        |        |     |   |      |      |    |       |
|                                         |        |            |                                              |             |        |        |     |   |      |      |    |       |
| Active Storey                           |        |            |                                              |             |        |        |     |   |      |      |    |       |
| Install storey origin (0,0,0)           |        |            |                                              |             |        |        |     |   |      |      |    |       |
|                                         |        |            |                                              |             |        |        |     |   |      |      |    |       |
| Active storey Storey 1                  |        |            |                                              |             |        |        |     |   |      |      |    |       |
| Project                                 |        |            |                                              |             |        |        |     |   |      |      |    |       |
|                                         |        |            |                                              |             |        |        |     |   |      |      |    |       |
| Disconnect project Merge project        |        |            |                                              |             |        |        |     |   |      |      | _  | _     |
| ~                                       |        |            | Lip (Ctd.) K1 Down (Ctd.)                    | 1           |        |        |     |   |      |      |    |       |
| Llose                                   |        |            | Op [Cui+t] Down [Cui+                        | 0]          |        |        |     |   |      |      |    |       |

| Climate beam                     | Use  | Manufa | Product      | Release    | Pr | N | ln  | N | Н    | lfc  | P. De. |
|----------------------------------|------|--------|--------------|------------|----|---|-----|---|------|------|--------|
| Distribution box                 |      | Flakt  | BDEB-15-*    |            |    |   | Not |   |      | lfcD |        |
| - Fittings                       |      | Flakt  | BDEB-30-*    |            |    |   | Not |   |      | lfcD |        |
| Thranch                          |      | Flakt  | BDEB-45-*    |            |    |   | Not |   |      | lfcD |        |
| Xbranch                          |      | Flakt  | BDEB-60-*    |            |    |   | Not |   |      | lfcD |        |
| Ybranch                          |      | Flakt  | BDEB-90-*    |            |    |   | Not |   |      | lfcD |        |
|                                  |      | Flakt  | BAKB-3-*-*-0 |            |    |   | Not |   |      | lfcD |        |
| - Joint part                     |      | Flakt  | BAKB-1-*-*-0 |            |    |   | Not |   |      | lfcD |        |
| Plug                             | LBXR | Lindab | LBXR         |            |    |   | Not |   |      | lfcD | Mark   |
| Outlet                           | LBR  | Lindab | LBR          |            |    |   | Not |   |      | lfcD | Mark   |
| Duct                             | BU   | Lindab | BU           |            |    |   | Not |   |      | lfcD | Ben    |
| Reducer/Expander                 | BFU  | Lindab | BFU          |            |    |   | Not |   |      | lfcD | Ben    |
| Layers                           | BKU  | Lindab | BKU          |            |    |   | Not |   |      | lfcD | Ben    |
| Insulation series                | BKMU | Lindab | BKMU         |            |    |   | Not |   |      | lfcD | Ben    |
| Absorption material series       | BKFU | Lindab | BKFU         |            |    |   | Not |   |      | lfcD | Ben    |
| Hange Senes                      | BKF  | Lindab | BKFMU        |            |    |   | Not |   |      | lfcD |        |
| Active Storey                    |      | Ubbink | Bend Kit 90° | 2023-04-05 |    |   | Not |   | http | lfcD | AE3    |
| Install storey origin (0,0,0)    |      |        |              |            |    |   |     |   |      |      |        |
| Agtive storey Storey 1           |      |        |              |            |    |   |     |   |      |      |        |
| Project                          |      |        |              |            |    |   |     |   |      |      |        |
| Disconnect project Merge project | _    |        |              |            |    |   |     |   |      |      |        |

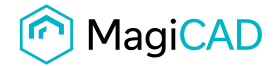

| MagiCAD V&P - Project Management - C:\F | program[ | )ata∖MagiC           | AD\Templates\MagiCAD \ | /entilation and Piping\C | OM-  | VP-20 | )25.EPJ |           |   | _    |             |     | ×     |
|-----------------------------------------|----------|----------------------|------------------------|--------------------------|------|-------|---------|-----------|---|------|-------------|-----|-------|
| Climate beam<br>Distribution box        | Use      | Manufa<br>FlaktWoods | Product<br>BDEM-1-*    | Releas                   | e    | Pr    | N       | In<br>Not | N | Н    | lfc<br>lfcD | P.  | De    |
| er nungs                                |          | FlaktWoods           | BDEN-1-*               |                          |      |       |         | Not       |   |      | lfcD        |     |       |
| T-branch                                | MF       | Lindab               | MF                     |                          |      |       |         | Not       |   |      | lfcD        |     | Fem   |
|                                         | SNPU     | Lindab               | SNPU                   |                          |      |       |         | Not       |   |      | lfcD        | 1   | Slide |
| - Y-branch                              | SMFU     | Lindab               | SMFU                   |                          |      |       |         | Not       |   |      | lfcD        | 1   | Slide |
| S-part                                  | NPEU     | Lindab               | NPEU                   |                          |      |       |         | Not       |   |      | lfcD        |     | Expa  |
| ···· Joint part                         | MF       | Lindab               | MF CLIC                |                          |      |       |         | Not       |   |      | lfcD        |     | Mark  |
| ···· Plug                               | NPU      | Lindab               | NPU                    |                          |      |       |         | Not       |   |      | lfcD        | - 0 | Coup  |
| Outlet I                                |          | Ubbink               | Dbox Inline Adaptor    | 2023-0                   | 4-05 |       |         | Not       |   | http | lfcD        |     | Adap  |
|                                         |          |                      |                        |                          |      |       |         |           |   |      |             |     |       |
| Active Storey                           |          |                      |                        |                          |      |       |         |           |   |      |             |     |       |
| Install storey origin (0,0,0)           |          |                      |                        |                          |      |       |         |           |   |      |             |     |       |
| Active storey Storey 1                  |          |                      |                        |                          |      |       |         |           |   |      |             |     |       |
| Project                                 |          |                      |                        |                          |      |       |         |           |   |      |             |     |       |
| Disconnect project Merge project        |          |                      |                        |                          |      |       |         |           |   |      |             |     | _     |
| Close                                   |          |                      | Up [Ctrl+K]            | Down [Ctrl+J]            |      |       |         |           |   |      |             |     |       |

| MagiCAD V&P - Project Management -    | C:\ProgramData\Ma | giCAD\Templates\MagiCAD Ventilation and Piping\COM-VP – |               |
|---------------------------------------|-------------------|---------------------------------------------------------|---------------|
| Extract devices                       | UserCode          | Description                                             | National code |
| Exhaust devices                       | LINDAB REKT       | Lindab Rekt                                             |               |
| - Filow damper                        | LINDAB SAFE       | Lindab Safe                                             |               |
| Silencer                              | Flex              | Flexibel duct                                           |               |
| Other component                       | Circ              | Circular duct                                           |               |
| ···· Air handling equipment           | Rect              | Rectangular duct                                        |               |
| - Access panel                        | CLIMAVER          | Saint-Gobain Isover pre-insul.                          |               |
| Climate beam                          | UD-2              | Semi-Rigid Duct Anti-Microb                             |               |
| ···· Distribution box                 | UD-1              | Semi-Rigid Duct ø 63-75 mm                              |               |
| X-branch<br>Y-branch<br>S-part        |                   |                                                         |               |
| Active Storey                         |                   |                                                         |               |
| Install storey <u>o</u> rigin (0,0,0) |                   |                                                         |               |
| Active storey Storey 1                |                   |                                                         |               |
| Project                               |                   |                                                         |               |
| Disconnect project Merge project      |                   |                                                         |               |
| Close                                 |                   | Up [Ctrl+K] Down [Ctrl+J]                               |               |

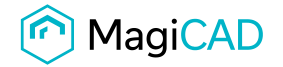

6. Products added to the project and can be used in the drawing: Choose the duct serie from the list and click on "Automatically select products (while drawing)":

| 🥙 MagiCAD V&P - Design Options                                        |                  |                                     | ×                         |
|-----------------------------------------------------------------------|------------------|-------------------------------------|---------------------------|
| Duct Series:                                                          | Size:            | Locked:                             | Routing                   |
| Select series                                                         |                  | Diameter                            | <ul> <li>Smart</li> </ul> |
| LINDAB REK Lindab Rekt<br>LINDAB SAF Lindab Safe<br>Rev. Bevibel duct | Swapped          |                                     | O Direct ▼▲               |
| Circ Circular duct                                                    | Flange Series    | :                                   |                           |
| Rect Rectangular duct                                                 | - Default -      | $\sim$                              |                           |
| UD-2 Semi-Rigid Duct Anti-Microb                                      | w [mm]: 0        | .0 h [mm]: 0.0                      |                           |
| UD-1 Semi-Rigid Duct ø 63-75 mm                                       | Fittings         |                                     |                           |
| Add new                                                               | Bends            | Reducers/                           | Expanders                 |
|                                                                       |                  |                                     |                           |
| Sizing method:                                                        |                  |                                     |                           |
| By system V                                                           |                  |                                     |                           |
| Aliamont                                                              |                  |                                     |                           |
|                                                                       | Branches         |                                     |                           |
|                                                                       |                  |                                     |                           |
| 000                                                                   |                  |                                     |                           |
| 000                                                                   |                  |                                     |                           |
|                                                                       |                  | that break the duct as 1-branches   |                           |
| Height Difference in Branch                                           |                  | ent connection sizes in trunk       |                           |
| Smart 0 15 deg                                                        | Automatica       | lly select products (while drawing) |                           |
| ○ 30 deg                                                              | Show w           | aming if product not found          |                           |
| ○ 45 deg                                                              | Automatic flexib | ble duct connection                 |                           |
| 0 60 deg                                                              |                  |                                     |                           |
| ○ 90 deg                                                              |                  |                                     |                           |
|                                                                       | Enabled          | Length:                             | 500                       |
| Status:                                                               |                  |                                     |                           |
| Not defined $\sim$                                                    |                  |                                     |                           |
| Installation code:                                                    |                  |                                     |                           |
| Not selected ~                                                        |                  |                                     | Close                     |

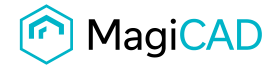

|                                                           |                       | ×                            |
|-----------------------------------------------------------|-----------------------|------------------------------|
| Fire dampers Flow dampers Silencers Other duct components |                       |                              |
| U Product                                                 | Preview Properties Ve | entilation                   |
| OC1 WL                                                    |                       |                              |
| OC2 TGHA-B-50-800                                         |                       |                              |
| OC4 KL-C                                                  |                       | au a                         |
| U AE48C - AE45SC - AE48C Connector                        |                       | SN                           |
|                                                           |                       |                              |
|                                                           |                       | P.                           |
|                                                           | View mode             | Rendered with dimension text |
| Lock size AE48C - AE45SC - AE48C Connector                |                       |                              |
| Inherit insulation from duct                              | Is a measurer         |                              |
| Lock dp Pa                                                | Pressure level        | 0.0 Pa                       |
| Symbols                                                   | O Is static pressure  | Is total pressure            |
|                                                           |                       |                              |
|                                                           |                       |                              |
| User Symbol Reset Symbol                                  |                       |                              |
|                                                           |                       |                              |
|                                                           |                       | <u>Q</u> k <u>C</u> ancel    |

|         | Product                                    | Preview Properties                     |
|---------|--------------------------------------------|----------------------------------------|
| B-200-1 | DISTR-BOX-opposite-400x400x300-1x200-4x100 |                                        |
| DB-1    | AE34C Valve Adaptor 180°                   |                                        |
| DB-2    | AE34C Valve Adaptor 90°                    |                                        |
| DB-3    | AE34C Valve Adaptor Short 90°              |                                        |
| DB-4    | AE48C Valve Adaptor 180°                   |                                        |
| DB-5    | AE48C Valve Adaptor 90°                    |                                        |
| DB-6    | AE48C Valve Adaptor Short 90°              |                                        |
| DB-7    | DBOX 206 Inline DN125                      |                                        |
| DB-8    | DBOX 206 Inline DN160                      | 318 - 318                              |
| DB-9    | DBOX 208 DN125                             |                                        |
| DB-10   | DBOX 208 DN150                             | - 180 -                                |
| DB-11   | DBOX 208 DN160                             |                                        |
| DB-12   | DBOX 208 DN180                             |                                        |
| DB-13   | DBOX 208 DN200                             |                                        |
| DB-14   | DBOX 212H DN125                            | ㅋ ㅋ ㅋ ㅋ ㅋ ㅋ ㅋ ㅋ ㅋ ㅋ ㅋ ㅋ ㅋ ㅋ ㅋ ㅋ ㅋ ㅋ ㅋ  |
| DB-15   | DBOX 212H DN150                            |                                        |
| DB-16   | DBOX 212H DN160                            | 7 g                                    |
| DB-17   | DBOX 212H DN180                            |                                        |
| DB-18   | DBOX 212H DN200                            |                                        |
| DB-19   | DBOX 212V DN160                            |                                        |
| NR.20   | DROX 2161/ DN125                           |                                        |
|         |                                            | View mode Rendered with dimension text |

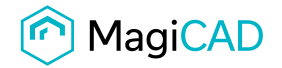

- MagiCAD V&P - Bill of materials × File Edit L [m] Insul. A s [mm] Surface Product Ν Class Size Series area Duct 63 UD-1 Semi-Rigid Duct-63 0.7 0.1 m<sup>2</sup> . 75 Semi-Rigid Duct-75 Duct UD-1 0.8 0.2 m<sup>2</sup> Bend-90 63 UD-1 Bend Kit 90°-63 1 0 m² Bend-90 75 UD-1 Bend Kit 90°-75 0 m² 1 Reducer/Expander 75/63 UD-1 Dbox Adaptor-75-63 0 m² 1 Other component 75 UDC-1 AE48C - AE45SC - AE48C Connector 1 0.1 m<sup>2</sup> 125/63/63/63/63/63/63 DBOX 206 Inline DN125 UDB-7 Box 1
- 7. Product codes appear in Bill of Materials